# Déclarer une manifestation auprès de la SACEM

Allez sur le site de la SACEM en utilisant le lien ci-dessous afin d'arriver directement sur les autorisations pour les fêtes ou kermesses des écoles.

https://clients.sacem.fr/autorisations/kermesse-ou-fete-des-ecoles?evtId=65&keyword=Kermesse+ou+f%C3%AAte+des+%C3%A9coles

Descendez vers le bas de page.

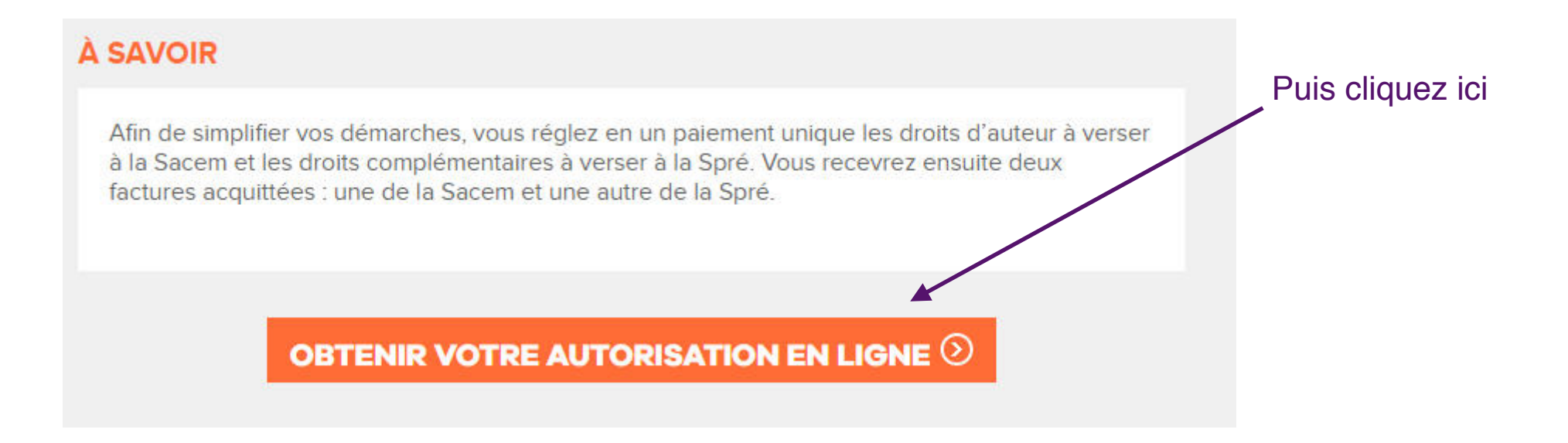

### CLIENTS UTILISATEURS

toutes les AUTORISATIONS

VOS SERVICES vos avantages SACEM PRO

notre ACTUALITÉ

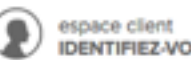

**IDENTIFIEZ-VOUS** 

#### . ÷.

### **OBTENEZ VOTRE AUTORISATION POUR** UNE KERMESSE DES ECOLES

#### VOUS AVEZ UN ESPACE CLIENT

Vous disposez d'un courrier ou d'une facture. Créer votre espace client (>)

**VOUS N'AVEZ PAS D'ESPACE CLIENT** 

#### **VOUS N'ÊTES PAS ENCORE CLIENT**

Vous n'avez jamais effectué de demande d'autorisation auprès de la Sacem.

Vous avez un siret (>)

Vous êtes une association sans siret (>)

Vous êtes un particulier (>)

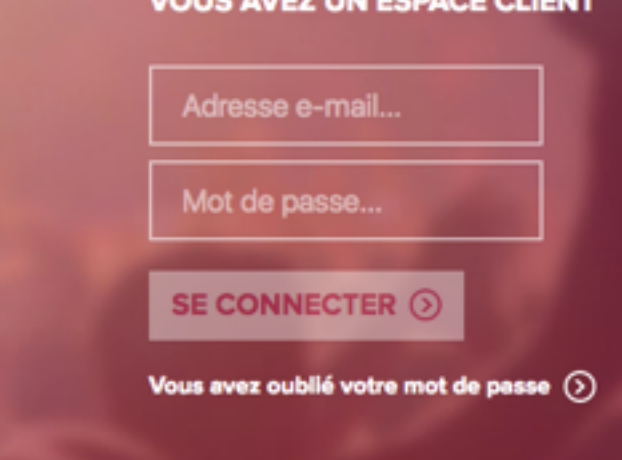

Si vous avez un compte client SACEM, renseignez la zone de droite, sinon créer votre compte client maintenant en cliquant sur « Vous êtes une association sans SIRET». Rendez vous au tutoriel « créer un compte » en pages 6 et 7 de ce document.

Une fois que vous avez saisi (ou créé) votre compte client, vous arrivez ici. Cette étape rappelle vos coordonnées.

| CLIENTS<br>UTILISATEURS          | toutes les<br>AUTORISATIONS               | VOS<br>SERVACES                 | VOI: SHOTAGES<br>SACEM PRO         | notro<br>ACTUALITÉ                    | expanse client<br>IDENTIFIE2 VOUS |
|----------------------------------|-------------------------------------------|---------------------------------|------------------------------------|---------------------------------------|-----------------------------------|
| U                                | OBTENEZ V                                 |                                 |                                    |                                       | S                                 |
| Vous<br>Pour obtenir une autor   | êtes une associatio<br>sation, vous devez | n sans siret 7<br>créer votre e | (cliquez ici si<br>space client er | ce n'est pas le c<br>n remplissant le | as).<br>formulaire ci-dessous     |
| COORDONNÉES DE L'ASSO            | CIATION                                   |                                 |                                    |                                       | Champe obligatoires               |
| Nom de l'association * :         |                                           |                                 |                                    |                                       |                                   |
| Pays*:                           | FRANCE                                    | ~                               |                                    |                                       |                                   |
| Numéro de vole :                 |                                           |                                 |                                    |                                       |                                   |
| Remplissez au moins un des trois | champs sulvants *:                        |                                 |                                    |                                       |                                   |
| Type et nom de voie :            |                                           |                                 |                                    |                                       |                                   |
| Complément d'adresse :           |                                           |                                 |                                    |                                       |                                   |
| Bolte postale ou lieu-dit :      |                                           |                                 |                                    | С                                     | oordonnées de la                  |
| Code posts!*:                    |                                           |                                 |                                    | C                                     | onérative scolaire                |
| Vile*:                           |                                           |                                 |                                    |                                       |                                   |
| Téléphone *:                     |                                           |                                 |                                    |                                       |                                   |
| Site web :                       |                                           |                                 |                                    |                                       |                                   |
|                                  |                                           |                                 |                                    |                                       |                                   |

#### Indiquez si vous êtes :

| Une association membre d'une fédération signataire d'un protocole d'accord avec la Sacem<br>Séléctionnez la ou les fédérations auxquelles vous êtes affilié*:                                                                                                    |                                                                                                    |                  |                     |                         |  |  |  |
|----------------------------------------------------------------------------------------------------|----------------------------------------------------------------------------------------------------|------------------|---------------------|-------------------------|--|--|--|
| Séléctionnez la ou les fédérations auxquelles vous êtes affilié * :  LFEEP - LA LIGUE DE L'ENSEIGNEMENT MC - MINISTERE DE LA CULTURE ET DE MERCATEL - NOUVELLES TECHNOLOGIES DE LA COMMUNICATION ET DE L'INFORMATION SYSTEMES DE PAIEMENT MIN.DEF MINISTERE DE LA DEFENSE MRDBVA - MOUVEMENT REGIONAL DU BENEVOLAT ET DE LA VIE ASSOCIATIVE OCCE - OFFICE CENTRAL DE COOPERATION A L'ECOLE |                                                                                                    |                  |                     |                         |  |  |  |
| Précisez les dates de début et de fin d'adhésion de la ou les fédérations auxquelles vous êtes affilié :     OCCE     OFFICE CENTRAL DE COOPERATION A L ECOLE                                                                                                    |                                                                                                    |                  |                     |                         |  |  |  |
| Date de début d'adhésion :                                                                                                    | 01/09/2017                                                                                                    | (ex: 31/12/2014) | <ul><li>C</li></ul> | Correspondent à l'année |  |  |  |
| Date de fin d'adhésion :                                                                                                    | 31/08/2018                                                                                                    | (ex: 31/12/2014) | 🗸 S                 | colaire                 |  |  |  |
| Afin de valider les informations déc                                                                                                    | Afin de valider les informations déclarées, veuillez transmettre le justificatif de votre adhésion à votre délégation dans les plus brefs délais. |                  |                     |                         |  |  |  |

Une association agréée "Éducation populaire"

Il suffit de renseigner les champs concernant votre manifestation : date de début, de fin, adresse... et cocher ce qui correspond à votre manifestation

| VOTRE AUTORISATION                 |                     |                     |       |
|------------------------------------|---------------------|---------------------|-------|
| Dates de l'événement :             |                     |                     |       |
| Date de début * :                  | đ                   | (ex: 31/12/2014)    |       |
| Date de fin * :                    | đ                   | (ex: 31/12/2014)    |       |
| Durée des diffusions musicales     |                     |                     |       |
| Lieu de l'événement :              |                     |                     |       |
| Pays * :                           | FRANCE              |                     | ~     |
| Numéro de voie :                   |                     |                     |       |
| Remplissez au moins un des trois c | hamps suivants * :  |                     |       |
| Type et nom de voie :              |                     |                     |       |
| Complément d'adresse :             |                     |                     |       |
| Boîte postale ou lieu-dit :        |                     |                     |       |
| Code postal * :                    |                     |                     |       |
| Ville*:                            |                     |                     |       |
| Type de diffusion musicale :       |                     |                     |       |
| Sélectionnez un ou plusieurs types | de diffusion * :    |                     |       |
| Spectacle d'enfants (chants        | d'enfants, chorales | s, concerts)        |       |
| Sonorisation du lieu de la ke      | irmesse (école, sta | nds, préaux) à l'ai | de de |
|                                    |                     |                     |       |

Puis valider la déclaration...

## Créer un compte

### VOS INFORMATIONS PERSONNELLES

Indiquez ci-dessous la personne référente de l'espace client. Ce peut être vous ou toute autre personne qui gérera vos autorisations délivrées par la Sacem

| Civilité * :                          | 🔿 Madame 💿 Monsieur 🗸                    |     |                             |                   |            |  |  |
|---------------------------------------|------------------------------------------|-----|-----------------------------|-------------------|------------|--|--|
| Prénom * :                            | Jean                                     |     | ×                           | Coordonnéos du ou |            |  |  |
| Nom •:                                | Test                                     |     | ×                           | de la man         | dataire de |  |  |
| Téléphone * :                         | 02 47 00 00 00                           |     | <b>~</b>                    | la coopera        | ative      |  |  |
| Statut dans la société * :            | Président                                | •   |                             |                   |            |  |  |
| Adresse e-mail * :                    | courriel_de_l_ecole@occe.coop            | COL | urriel_de_l_ecole@occe.coop | ~                 |            |  |  |
| Mot de passe * :<br>8 caractères min. |                                          |     |                             |                   | <b>~</b>   |  |  |
| 1                                     | Niveau de sécurité de votre mot de passe |     |                             |                   |            |  |  |
| (                                     | ⊖ 🕣                                      |     |                             |                   |            |  |  |

| Indiquez s | i vous êtes : |
|------------|---------------|
|------------|---------------|

| Une association membre d'une fédération signataire d'un protocole d'accord avec la Sacem                                                               |                     |            |                     |            |                                                           |  |  |  |  |
|----------------------------------------------------------------------------------------------------|---------------------|------------|---------------------|------------|-----------------------------------------------------------|--|--|--|--|
| Séléctionnez la ou les fédérations auxquelles vous êtes affilié * : 🗸                                                                                  |                     |            |                     |            |                                                           |  |  |  |  |
| LFEEP - LA LIGUE DE L'ENSEIGNEMENT                                                                                                    |                     |            |                     |            |                                                           |  |  |  |  |
| MC - MINISTERE DE LA CULTURE ET DE                                                                                                    |                     |            |                     |            |                                                           |  |  |  |  |
| MERCATEL - NOUVELLES TECHNOLOGIES DE LA COMMUNICATION ET DE L INFORMATION SYSTEMES DE PAIEMENT                                                         |                     |            |                     |            |                                                           |  |  |  |  |
| MIN.DEF MINISTERE DE LA DEFENSE                                                                                                    |                     |            |                     |            |                                                           |  |  |  |  |
| MRDBVA - MOUVEMENT REGIONAL DU BENEVOLAT ET DE LA VIE ASSOCIATIVE                                                                                      |                     |            |                     |            |                                                           |  |  |  |  |
| OCCE - OFFICE CENTRAL DE COOPERATION A L'ECOLE                                                                                                    |                     |            |                     |            |                                                           |  |  |  |  |
| OMPN - ORPHELINAT MUTUAL POLICE NATIO ASSIST                                                                                                    |                     |            |                     |            |                                                           |  |  |  |  |
| Précisez les dates de début et de fin d'adhésion de la ou les fédérations auxquelles vous êtes affilié :  OCCE OFFICE CENTRAL DE COOPERATION A L ECOLE |                     |            |                     |            |                                                           |  |  |  |  |
| Date de début d'adhésion :                                                                                                    | 01/09/2017          | 曲 (        | ex: 31/12/2014)     | <b>~</b>   | Correspondent à l'année                                   |  |  |  |  |
| Date de fin d'adhésion :                                                                                                    | 31/08/2018          | <b>曲</b> ( | ex 31/12/2014)      | <b>~</b>   | scolaire                                                  |  |  |  |  |
| Afin de valider les informations d                                                                                                    | léclarées, veuillez | transme    | ettre le justificat | if de votr | e adhésion à votre délégation dans les plus brefs délais. |  |  |  |  |
| Une association agréée "Éducation po                                                                                                    | pulaire*            |            |                     |            |                                                           |  |  |  |  |

Maintenant que votre compte est créé, retournez à la page 3 de ce tutoriel.